## Öğrenci E-Posta Microsoft Exchange Ayarları

1. **Denetim Masası**'na girilir ve ardından **Posta** seçeneği seçilir. Eğer posta seçeneği karşınıza gelmezse Görüntülüme ölçütünü **Büyük simgeler** olarak değiştiriniz.

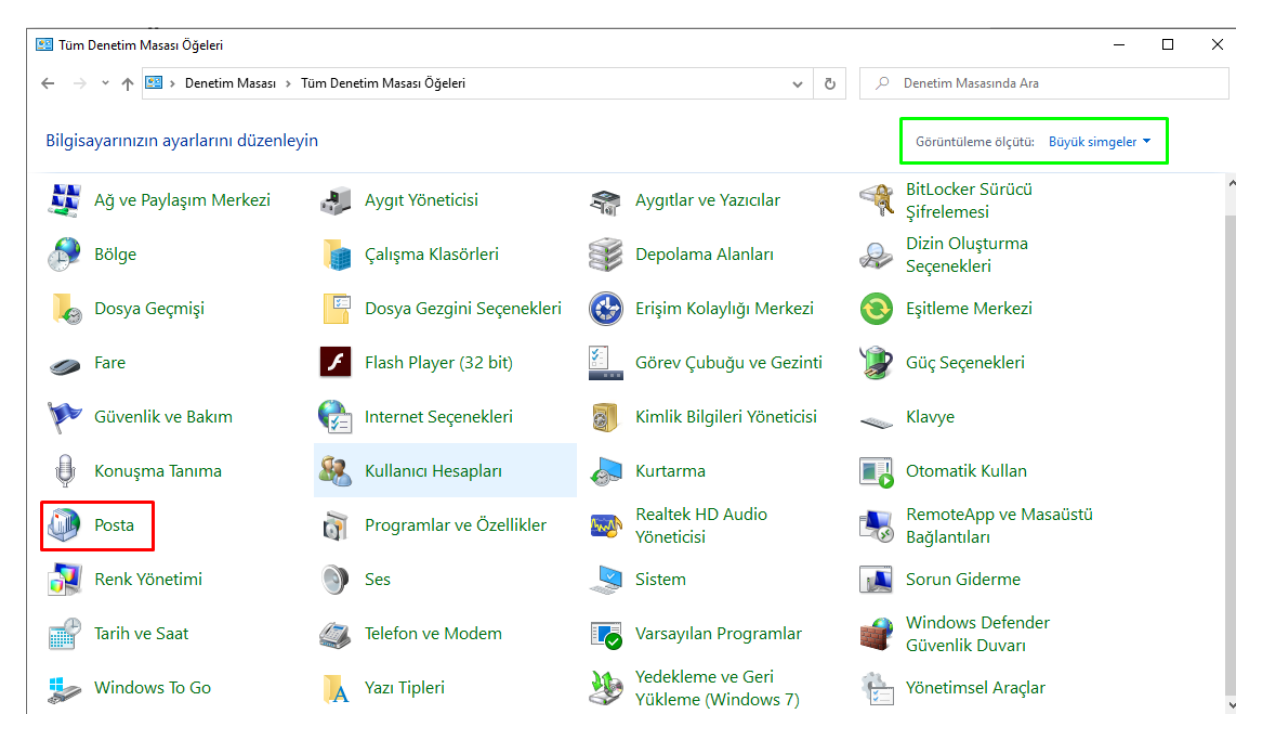

2. Açılan Posta Kurulumu penceresinde E-posta Hesapları butonuna tıklayınız.

| 📴 Tüm Denetim Masası Öğeleri — 🗌 🗙 |                                 |        |                   |                                                                                                    |   |  |  |
|------------------------------------|---------------------------------|--------|-------------------|----------------------------------------------------------------------------------------------------|---|--|--|
| ← →                                | 👻 🛧 🔝 > Denetim Masası > Tü     | im Den | etim Masası Öğele | ri V ඊ Denetim Masasında Ara                                                                                                    |   |  |  |
| Bilgis                             | ayarınızın ayarlarını düzenleyi | n      |                   | Görüntüleme ölçütü: 🛛 Büyük simgeler 🔻                                                                                                    |   |  |  |
| L.                                 | Ağ ve Paylaşım Merkezi          | 4      | Aygıt Yönetid     | cisi 🦛 Aygıtlar ve Yazıcılar 🌱 BitLocker Sürücü<br>Şifrelemesi                                                                               | ^ |  |  |
| P                                  | Bölge                           |        | Çalışma Klas      | örleri Depolama Alanları Dizin Oluşturma                                                                                                    |   |  |  |
|                                    | Dosya Geçmişi                   | 2      | Dosya Gezgi       | E-posta Hesaplan eme Merkezi                                                                                                    |   |  |  |
| 9                                  | Fare                            | F      | Flash Player      | Veri Dosyalari — Seçenekleri                                                                                                    |   |  |  |
| Þ                                  | Güvenlik ve Bakım               | e      | Internet Seçe     | Outlook un e-posta iletilerini ve belgeleri<br>depolamak için kullandığı dosyaların ayarlarını<br>değiştirin. Yeri Dosyaları ye              |   |  |  |
| Ģ                                  | Konuşma Tanıma                  | 82     | Kullanıcı Hes     | Profiller<br>Birden cok e-posta hesabı ve veri dosyası<br>profill ayarlayın. Genellikle bir profil yeterli<br>Profilleri Göster matik Kullan |   |  |  |
| ٩                                  | Posta                           | õ      | Programlar        | olur.<br>hoteApp ve Masaüstü<br>lantıları                                                                                                    |   |  |  |
| 1                                  | Renk Yönetimi                   | •      | Ses               | Kapat<br>Sistem Giderme                                                                                                    |   |  |  |
| P                                  | Tarih ve Saat                   | ٩      | Telefon ve M      | odem 🛛 📷 Varsayılan Programlar 🛛 💣 Windows Defender<br>Güvenlik Duvarı                                                                       |   |  |  |
| <b>S</b>                           | Windows To Go                   | A      | Yazı Tipleri      | Yedekleme ve Geri<br>Yükleme (Windows 7) Yönetimsel Araçlar                                                                                  | ~ |  |  |

3. Karşınıza gelen pencerede Yeni butonuna tıklayınız.

| E-posta Hesaplari<br>Hesap ekleyebilir ve varolan bir hesabı kaldırabilirsiniz. Hesap seçip ayarlarını değiştirebilirsiniz.<br>E-posta Veri Dosyaları RSS Akışları SharePoint Listeleri İnternet Takvimleri Yayımlanmış Takvimler Adr<br>Yeni Posta Onar Poğiştir Varsayılan Olarak Ata X Kaldır * *<br>Adı<br>Seçilen hesap yeni iletileri aşağıdaki konuma teslim eder:<br>orhanbalci@sdu.edu.tr\Gelen Kutusu<br>C:\Users\Fethiye\\Outlook\orhanbalci@sdu.edu.tr.ost veri dosyasında |   |
|----------------------------------------------------------------------------------------------------|---|
| E-posta Veri Dosyaları RSS Akışları SharePoint Listeleri İnternet Takvimleri Yayımlanmış Takvimler Adr     Adı Tür     Adı     Seçilen hesap yeni iletileri aşağıdaki konuma teslim eder:     orhanbalci@sdu.edu.tr\Gelen Kutusu   C:\Users\Fethiye\\Outlook\orhanbalci@sdu.edu.tr.ost veri dosyasında                                                                                                    |   |
| Yeni Peğiştir     Adı     Tür   Seçilen hesap yeni iletileri aşağıdaki konuma teslim eder:      orhanbalci@sdu.edu.tr\Gelen Kutusu   C:\Users\Fethiye\\Outlook\orhanbalci@sdu.edu.tr.ost veri dosyasında                                                                                                    | • |
| Adı Tür<br>ieçilen hesap yeni iletileri aşağıdaki konuma teslim eder:<br>orhanbalci@sdu.edu.tr\Gelen Kutusu<br>C:\Users\Fethiye\\Outlook\orhanbalci@sdu.edu.tr.ost veri dosyasında                                                                                                    |   |
| eçilen hesap yeni iletileri aşağıdaki konuma teslim eder:<br><b>orhanbalci@sdu.edu.tr\Gelen Kutusu</b><br>C:\Users\Fethiye\\Outlook\orhanbalci@sdu.edu.tr.ost veri dosyasında                                                                                                    |   |
| eçilen hesap yeni iletileri aşağıdaki konuma teslim eder:<br><b>orhanbalci@sdu.edu.tr\Gelen Kutusu</b><br>C:\Users\Fethiye\\Outlook\orhanbalci@sdu.edu.tr.ost veri dosyasında                                                                                                    |   |
| eçilen hesap yeni iletileri aşağıdaki konuma teslim eder:<br><b>orhanbalci@sdu.edu.tr\Gelen Kutusu</b><br>C:\Users\Fethiye\\Outlook\orhanbalci@sdu.edu.tr.ost veri dosyasında                                                                                                    |   |
| eçilen hesap yeni iletileri aşağıdaki konuma teslim eder:<br><b>orhanbalci@sdu.edu.tr\Gelen Kutusu</b><br>C:\Users\Fethiye\\Outlook\orhanbalci@sdu.edu.tr.ost veri dosyasında                                                                                                    |   |
| eçilen hesap yeni iletileri aşağıdaki konuma teslim eder:<br><b>orhanbalci@sdu.edu.tr\Gelen Kutusu</b><br>C:\Users\Fethiye\\Outlook\orhanbalci@sdu.edu.tr.ost veri dosyasında                                                                                                    |   |
| eçilen hesap yeni iletileri aşağıdaki konuma teslim eder:<br><b>orhanbalci@sdu.edu.tr\Gelen Kutusu</b><br>C:\Users\Fethiye\\Outlook\orhanbalci@sdu.edu.tr.ost veri dosyasında                                                                                                    |   |
| eçilen hesap yeni iletileri aşağıdaki konuma teslim eder:<br><b>orhanbalci@sdu.edu.tr\Gelen Kutusu</b><br>C:\Users\Fethiye\\Outlook\orhanbalci@sdu.edu.tr.ost veri dosyasında                                                                                                    |   |
| eçilen hesap yeni iletileri aşağıdaki konuma teslim eder:<br><b>orhanbalci@sdu.edu.tr\Gelen Kutusu</b><br>C:\Users\Fethiye\\Outlook\orhanbalci@sdu.edu.tr.ost veri dosyasında                                                                                                    |   |
| eçilen hesap yeni iletileri aşağıdaki konuma teslim eder:<br>orhanbalci@sdu.edu.tr\Gelen Kutusu<br>C:\Users\Fethiye\\Outlook\orhanbalci@sdu.edu.tr.ost veri dosyasında                                                                                                    |   |
| orhanbalci@sdu.edu.tr\Gelen Kutusu<br>C:\Users\Fethiye\\Outlook\orhanbalci@sdu.edu.tr.ost veri dosyasında                                                                                                    |   |
| C:\Users\Fethiye\\Outlook\orhanbalci@sdu.edu.tr.ost veri dosyasında                                                                                                    |   |
|                                                                                                    |   |
|                                                                                                    |   |
|                                                                                                    |   |
|                                                                                                    |   |

4. E-posta Hesabı'na tıklayınız. Örnekteki gibi ilgili alanları doldurunuz. Lisans için <u>l1234567890@ogr.sdu.edu.tr</u>, ön lisans için <u>ol1234567890@ogr.sdu.edu.tr</u>, yüksek lisans için <u>yl1234567890@ogr.sdu.edu.tr</u> ve doktora öğrencileri için <u>d1234567890@ogr.sdu.edu.tr</u> eposta adresinizi ve parolanızı ilgili alanlara yazınız. Ardından İleri butonuna tıklayınız.

| Hesan Fkle                                      |                                                         |                | ×     |
|-------------------------------------------------|---------------------------------------------------------|----------------|-------|
| Otomatik Hesap Kurulu<br>Outlook birçok e-posta | <b>mu</b><br>hesabını otomatik olarak yapılandırabilir. |                | ×     |
| ) E-posta Hesabı                                |                                                         |                |       |
| Adınız:                                         | Örnek: Ellen Adams                                      |                |       |
| E-posta Adresi:                                 | Örnek: ellen@contoso.com                                |                |       |
| Parola:<br>Parolayı Yeniden Yazın:              | **************************************                  | ızın.          |       |
| 🔿 Elle kurulum veya ek su                       | nucu türleri                                            |                |       |
|                                                 |                                                         | < Geri İleri > | İptal |

5. Gelen pencerede **İzin Ver** butonuna tıklayınız.

| Hesap Ekle<br>Posta sunt     | icusu ayarlarınız aranıyor                                                                                                    |
|------------------------------|----------------------------------------------------------------------------------------------------|
| Yapılandırılıy<br>Outlook he | ror<br>esabınızın kurulumunu tamamlıyor. Bu işlem birkaç dakika sürebilir.                                                                                                    |
| ~ →                          | Microsoft Outlook       ×         Image: State State S |
|                              | < Geri İleri > İptal                                                                                                    |

6. Sizden tekrar parola bilgisini girmenizi isteyecektir. Parola bilgisini giriniz ve ileri butonuna tıklayınız.

| Hesap Ekle                     |                                                             | ×             |
|--------------------------------|-------------------------------------------------------------|---------------|
| Posta sunuci                   | ısu ayarlarınız aranıyor                                    | 米             |
|                                | Windows Güvenliği X                                         | 5             |
| Yapılandırılıyo<br>Outlook hes | Microsoft Outlook                                           |               |
| <b>→</b>                       | <pre>@ogr.sdu.edu.tr Parola Kimlik bilgilerimi anımsa</pre> |               |
|                                | A Başka bir hesap kullanın                                  |               |
|                                | Tamam İptal                                                 |               |
|                                | < Geri                                                      | İleri > İptal |

 Bu adımda karşınıza kurulumu başarıyla tamamlandığınız gösteren bilgi penceresi gelecektir. Gelen pencerede **Son** butonuna tıklayarak Outlook uygulamasını kullanmaya başlayabilirsiniz. Mailleriniz sunucu üzerinden Outlook uygulamasına otomatik çekilecektir. Bu işlem biraz vakit alabilir.